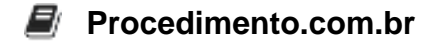

## Find My iPhone: Protecting Your Apple Device

Find My iPhone is a crucial feature offered by Apple that allows users to locate, track, and remotely manage their lost or stolen iPhones. This feature is of utmost importance to Apple users as it provides a sense of security and peace of mind knowing that their personal data and device can be protected even when they are not in physical possession of it. In this article, we will explore the various functionalities and settings of Find My iPhone, as well as provide step-by-step instructions on how to set it up and use it effectively in the Apple environment.

## Examples:

- 1. Enabling Find My iPhone: To enable Find My iPhone on your Apple device, follow these steps:
  - Open the Settings app.
  - Tap on your Apple ID at the top of the screen.
  - Select "Find My" from the list.
  - Toggle on the "Find My iPhone" option.
- 2. Locating a Lost or Stolen iPhone: If you have misplaced or lost your iPhone, you can use Find My iPhone to locate it:
  - Open the Find My app on another Apple device or visit iCloud.com on a computer.
  - Sign in with your Apple ID.
  - Select the "Devices" tab.
  - Choose your iPhone from the list to view its location on a map.
- 3. Remote Management of a Lost or Stolen iPhone: Find My iPhone also allows you to remotely manage your device:
  - From the Find My app or iCloud.com, select your iPhone from the list of devices.
  - You can play a sound on your iPhone to help locate it.
  - Enable Lost Mode to lock your device and display a custom message with contact information.
  - If all else fails, you can remotely erase all the data on your iPhone to prevent unauthorized access.

By following the steps and utilizing the features provided by Find My iPhone, Apple users can ensure the safety and security of their devices and personal data. In the Apple environment, Find My iPhone is an invaluable tool that offers peace of mind and protection against theft or loss.